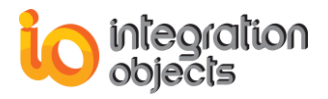

# Integration Objects' Free OPC UA Explorer Tool

# **OPC UA Client** Version 1.4 Rev.0

# **USER GUIDE**

# **OPC Compatibility**

**OPC Unified Architecture 1.02** 

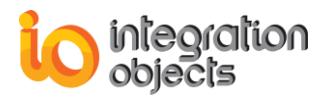

Integration Objects' OPC UA Client User's Guide Version 1.4 Rev.0 Published January 2019

Copyright © 2016-2019 Integration Objects.

All rights reserved. No part of this document may be reproduced, stored in a retrieval system, translated, or transmitted, in any form or by any means, electronic, mechanical, photocopying, recording, or otherwise, without the prior written permission of Integration Objects.

Windows® and Windows NT® are registered trademarks of Microsoft Corporation.

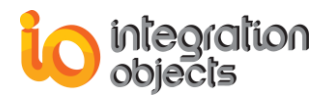

# **TABLE OF CONTENTS**

| GE  | ITING STARTED                      | 8    |
|-----|------------------------------------|------|
| 1.  | OVERVIEW                           | 8    |
| 2.  | PRE-INSTALLATION CONSIDERATIONS    | 8    |
| 3.  | OPERATING SYSTEM COMPATIBILITY     | 8    |
| 4.  | INSTALLING                         | 8    |
| 5.  | STARTING-UP                        | . 12 |
| 6.  | REMOVING THE OPC UA CLIENT         | . 12 |
| USI | NG OPC UA CLIENT                   | . 14 |
| 1.  | USER INTERFACE OVERVIEW            | . 14 |
| 2.  | SAVE/LOAD CONFIGURATION            | . 15 |
| 3.  | DEFINE/REMOVE CONFIGURATION        | . 16 |
| 4.  | UA SETTINGS                        | . 16 |
| 5.  | CONNECT TO AN OPC UA SERVER        | . 18 |
| 6.  | DISCONNECT FROM AN OPC UA SERVER   | . 19 |
| 7.  | MANAGE CERTIFICATE                 | . 19 |
| 8.  | MANAGE SESSIONS                    | . 20 |
| 9.  | MANAGE SUBSCRIPTIONS               | . 22 |
| 10. | BROWSE OPC UA SERVER ADDRESS SPACE | . 24 |
| 11. | SHOW REFERENCES AND ATTRIBUTES     | . 26 |
| 12. | READ                               | . 28 |
| 13. | WRITE                              | . 29 |
| 14. | CALL METHOD                        | . 29 |
| 15. | MONITOR REAL-TIME DATA             | . 30 |
| 16. | EXPLORE HISTORY DATA               | . 32 |
| 17. | UPDATE HISTORY DATA                | . 33 |
| 18. | MONITOR ALARMS AND CONDITIONS      | . 35 |
| 19. | ACKNOWLEDGE ALARMS                 | . 36 |

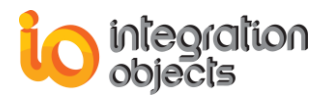

# **TABLE OF FIGURES**

| Figure 1: Installation Welcome Dialog Box             | 9    |
|-------------------------------------------------------|------|
| Figure 2: License Agreement Dialog Box                | 9    |
| Figure 3: Customer Information Dialog Box             | . 10 |
| Figure 4: Choose Destination Folder Dialog Box        | . 10 |
| Figure 5: Installation Dialog Box                     | . 11 |
| Figure 6: Installation Completed Dialog Box           | .12  |
| Figure 7: Starting the OPC UA Client                  | .12  |
| Figure 8: Uninstall Shortcut in the Start Menu        | .12  |
| Figure 9: OPC UA Client Uninstall Confirmation        | . 13 |
| Figure 10: Windows 10 Startup Menu Uninstall Shortcut | . 13 |
| Figure 11: OPC UA Client Main View                    | . 14 |
| Figure 12: Hide the Node Details Grid                 | . 15 |
| Figure 13: File Item Bar                              | . 15 |
| Figure 14: Default Configuration Item Bar             | .16  |
| Figure 15: UA Settings Dialog Screen                  | .16  |
| Figure 16: Connection Settings Dialog Screen          | . 18 |
| Figure 17: Disconnect Server                          | . 19 |
| Figure 18: Disconnect Server                          | .20  |
| Figure 19: The Sessions Context Menu                  | .20  |
| Figure 20: The Session Context Menu                   | .21  |
| Figure 21: Close Session                              | .21  |
| Figure 22: Edit User Authentication Mode              | .22  |
| Figure 23: The Subscription Context Menu              | .23  |
| Figure 24: Set Subscription Properties                | .24  |
| Figure 25: OPC UA Node Classes                        | .24  |
| Figure 26: The Root Context Menu                      | .25  |
| Figure 27 : Browse Options Dialog Screen              | .25  |
| Figure 28: Suppress Duplicated References             | .26  |
| Figure 29: Show References and Attributes             | .26  |
| Figure 30: References and Attributes Dialog Screen    | .27  |
| Figure 31: References Options                         | .27  |
| Figure 32: Read Variable                              | .28  |
| Figure 33: Read Variable Dialog Box                   | .28  |
| Figure 34: Write Variable Value                       | . 29 |
| Figure 35: Edit Value                                 | . 29 |
| Figure 36: Call Method                                | . 29 |
| Figure 37: Call GetMonitoredItems Method              | . 30 |
| Figure 38: Subscription Settings                      | .31  |
| Figure 39: Data View                                  | .32  |
| Figure 40: Read Raw                                   | . 32 |
| Figure 41: Read Processed                             | .33  |
| Figure 42: Update History Data                        | .33  |
| Figure 43: History InsertReplace Dialog               | .34  |
| Figure 44: Delete Raw Dialog                          | .34  |
| Figure 45: Delete At Time Dialog                      | .35  |

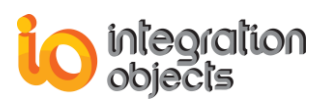

| Figure 46: Event View                            |  |
|--------------------------------------------------|--|
| Figure 47: Event Attributes                      |  |
| Figure 48: Event Attributes Number Configuration |  |
| Figure 49: Acknowledge Selected Alarms           |  |
| Figure 50: Acknowledge Alarms Dialog             |  |
| 5 5 5                                            |  |

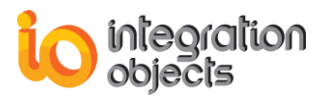

# **LIST OF TABLES**

| Table 1: UA Parameters           | 17 |
|----------------------------------|----|
| Table 2: Subscription Parameters | 23 |

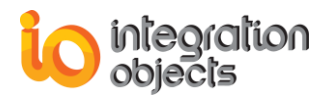

# PREFACE

# **ABOUT THIS USER GUIDE**

This user guide:

- Describes the main features of the OPC UA Client,
- Lists the system requirements for installing and running the OPC UA Client solution,
- And explains how to run, configure, and use the OPC UA Client application.

# **TARGET AUDIENCE**

This document is intended for any potential users of Integration Objects' OPC UA Client. Basic knowledge of OPC UA (Unified Architecture) specifications is assumed.

# **DOCUMENT CONVENTIONS**

| Convention      | Description                     |
|-----------------|---------------------------------|
| Monospaced type | Indicates a file reference      |
| Bold            | Click/selection action required |
|                 | Information to be noted         |

# **CUSTOMER SUPPORT SERVICES**

| Phone                     | Email                                  |
|---------------------------|----------------------------------------|
| Americas:                 | Support:                               |
| +1 713 609 9208           | customerservice@integrationobjects.com |
| Europe-Africa-Middle East | Sales:                                 |
| +216 71 195 360           | sales@integrationobjects.com           |
|                           | Online:                                |
|                           | www.integrationobjects.com             |

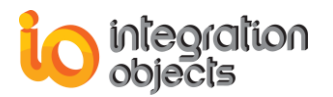

# **GETTING STARTED**

# 1. Overview

Integration Objects' OPC UA Client is a free client tool that supports all the main OPC Unified Architecture (UA) information models: Data Access, Alarms & Conditions, and Historical Access.

This OPC UA Client has the capability to:

- Discover local and remote OPC UA servers,
- Establish secure communication channels,
- Browse the address space of any OPC UA compliant server,
- Monitor real-time data and alarms & conditions,
- Explore and update history data.

As security is the main feature of OPC Unified Architecture standard, our OPC UA Client generates its self-signed Application Instance Certificate to provide application level security and to establish secure connections with OPC UA servers.

## 2. Pre-Installation Considerations

In order to properly run the OPC UA Client, install these software components on the target system:

- .NET Framework version 4.6 or higher.
- The OPC UA Discovery Server, which lists the OPC UA endpoints available on a given computer.

# 3. Operating System Compatibility

The OPC UA Client supports the following operating systems:

- Windows 10
- Windows 8
- Windows Seven
- Windows Server 2016
- Windows Server 2012
- Windows Server 2008

## 4. Installing

To install the OPC UA Client, follow the steps below:

a. Double-click on the **Integration Objects' OPC UA Client installation package**. The installation welcome dialog box will appear.

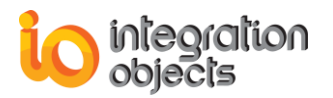

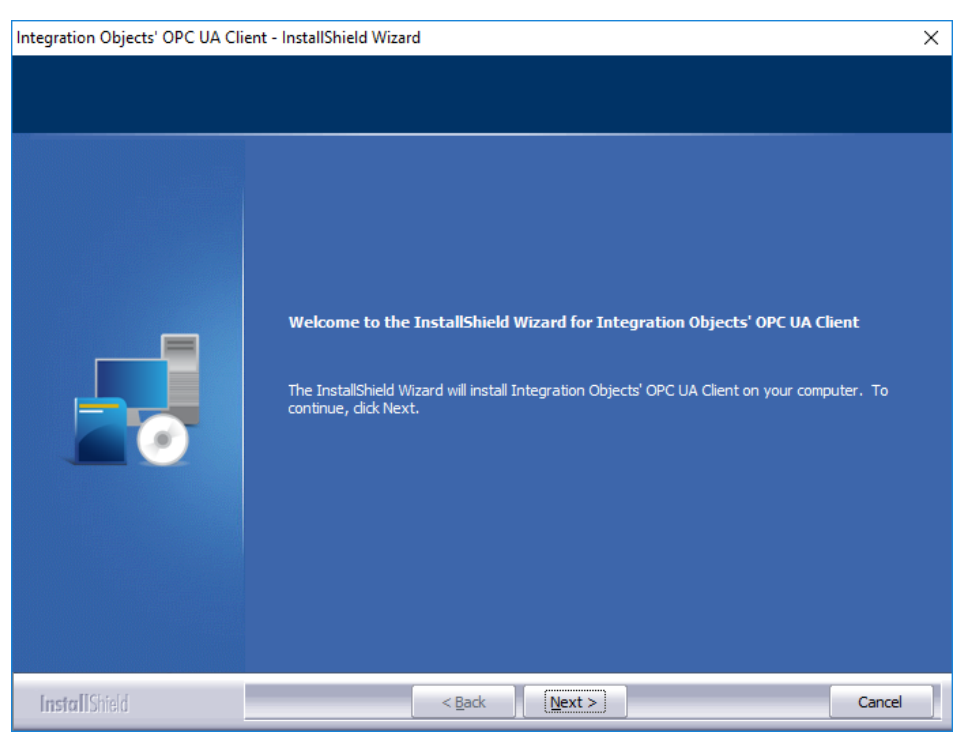

Figure 1: Installation Welcome Dialog Box

b. Click the Next button. The license agreement will be displayed.

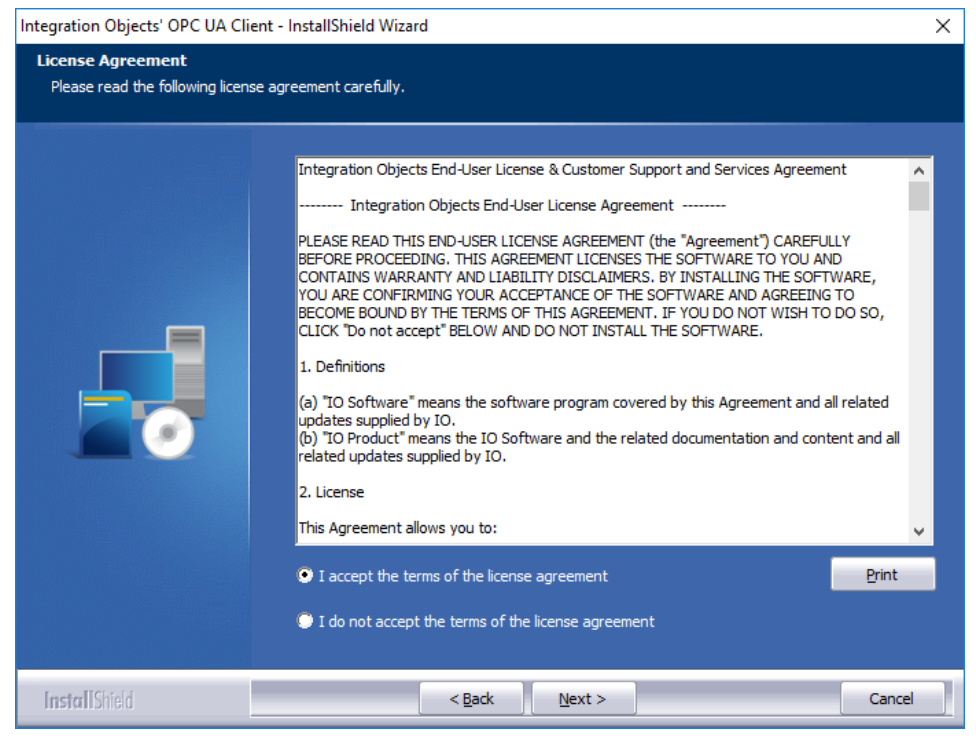

Figure 2: License Agreement Dialog Box

c. After reading the license agreement and accepting all its terms, click the **Next** button. The customer information dialog box will appear.

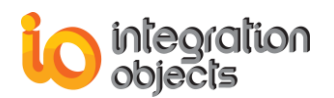

| Integration Objects' OPC UA Clier                      | t - InstallShield Wizard                                                 | ×  |
|--------------------------------------------------------|--------------------------------------------------------------------------|----|
| Customer Information<br>Please enter your information. |                                                                          |    |
|                                                        | Please enter your name and the name of the company for which you work.   |    |
|                                                        | User Name:<br>OPC UA Client User<br>Company Name:<br>Integration Objects |    |
| InstallShield                                          | < <u>B</u> ack <u>N</u> ext > Canc                                       | el |

Figure 3: Customer Information Dialog Box

d. Add the user name and the company name and then click the **Next** button. The dialog box for choosing the destination folder will be displayed.

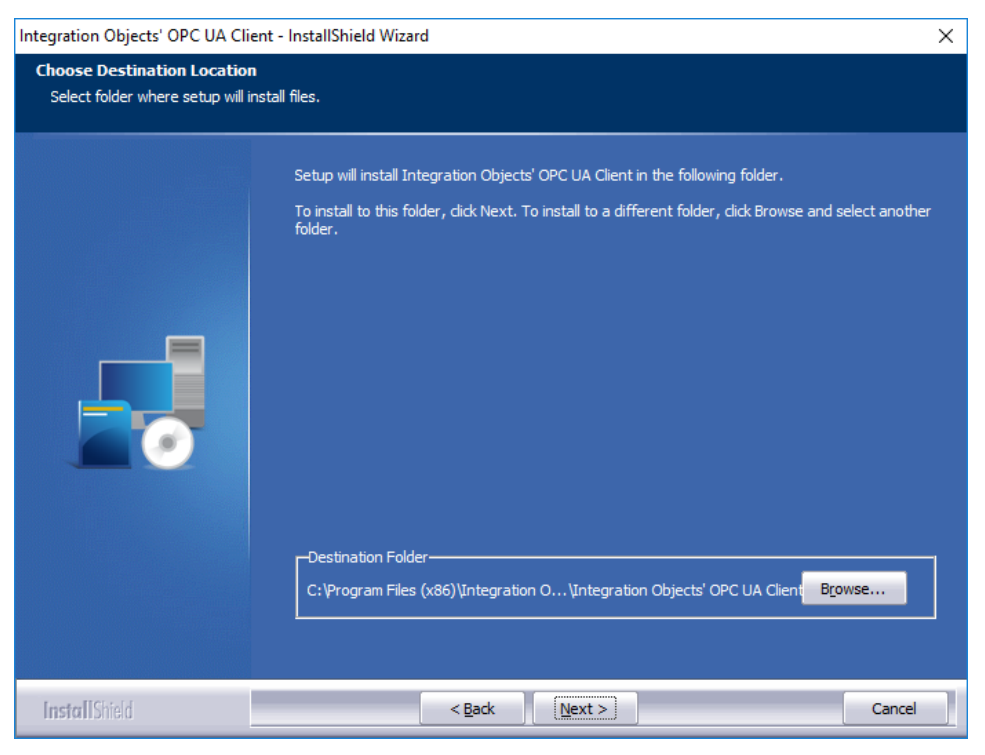

Figure 4: Choose Destination Folder Dialog Box

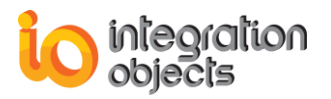

e. Click the **Next** button to continue with the chosen installation path, or the **Browse** button to select a different destination folder. The installation dialog box will then appear.

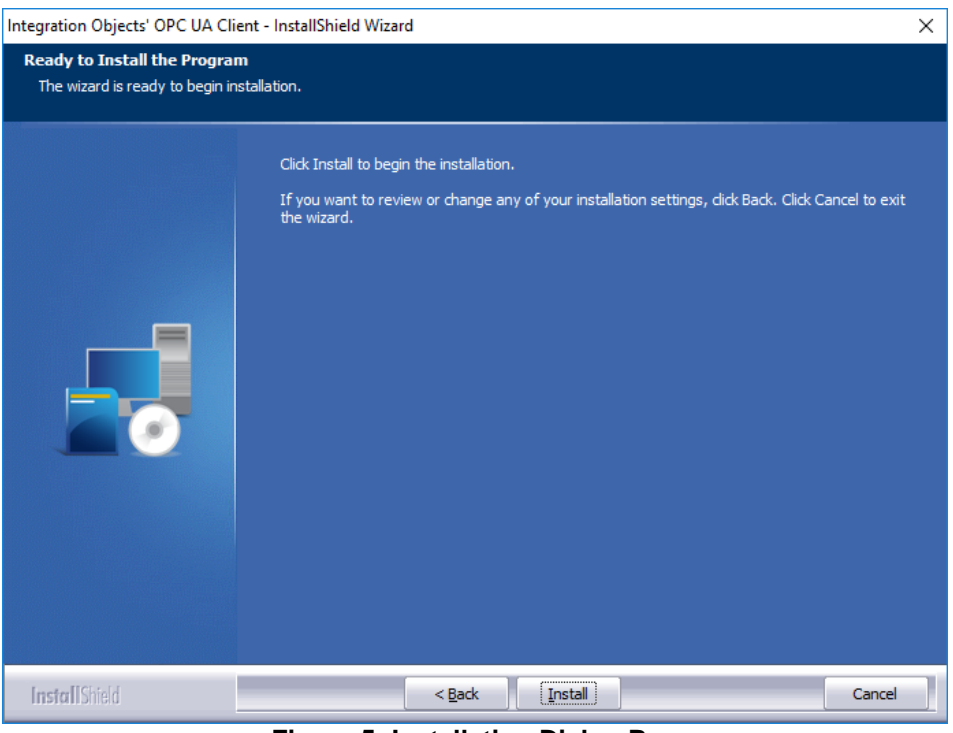

Figure 5: Installation Dialog Box

f. Click the **Install** button to start installation.

The setup will, then, copy the necessary files to the target folder, create shortcut icon to launch the OPC UA Client from the start menu and the desktop, and make an un-installation entry in the Add/Remove Programs in the Control Panel.

The Installation Complete dialog box will then be displayed.

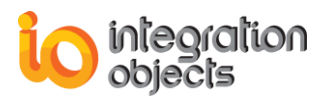

| Integration Objects' OPC UA Clier | t - InstallShield Wizard                                                             |
|-----------------------------------|--------------------------------------------------------------------------------------|
|                                   |                                                                                      |
|                                   | InstallShield Wizard Complete                                                        |
|                                   | Integration Objects' OPC UA Client has been successfully installed on your computer. |
|                                   | Press Finish button to exit this installation.                                       |
| InstallShield                     | < Back Finish Cancel                                                                 |

Figure 6: Installation Completed Dialog Box

# 5. Starting-up

The OPC UA Client can be started manually from the OPC UA Client's shortcut in the start menu. To do so, click on Start → Programs → Integration Objects → OPC UA Client → OPC UA Client

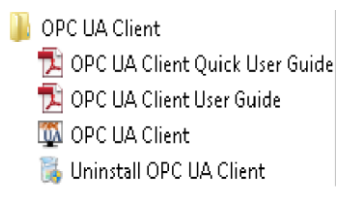

Figure 7: Starting the OPC UA Client

# 6. Removing the OPC UA Client

To uninstall the OPC UA Client, follow the steps below:

1. Click the **Uninstall** shortcut icon available in the start menu, as illustrated below.

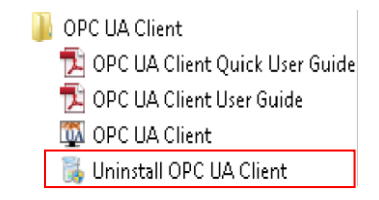

Figure 8: Uninstall Shortcut in the Start Menu

The following dialog box will appear:

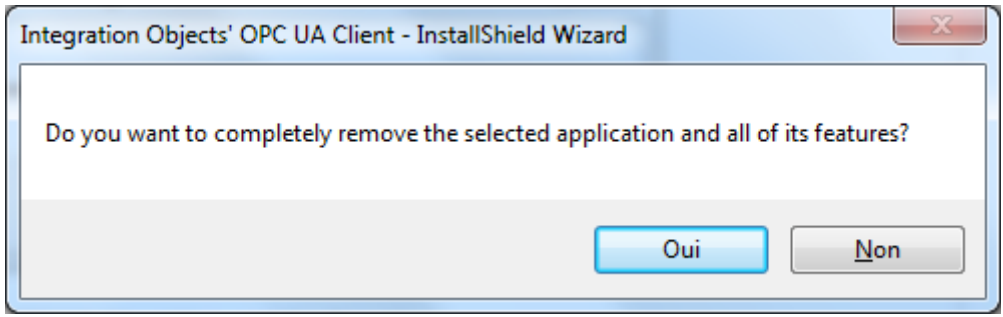

Figure 9: OPC UA Client Uninstall Confirmation

- 2. Click the **Yes** button to start the uninstallation.
- 3. The wizard will then take you through the removal steps. At the end, click **Finish** when the un-installation is complete.

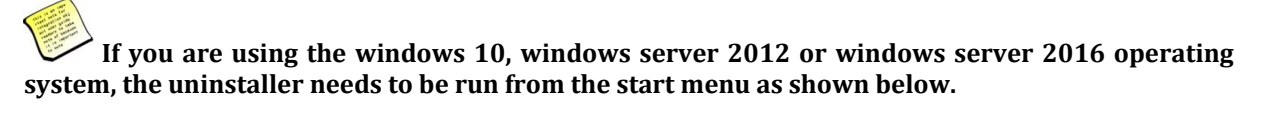

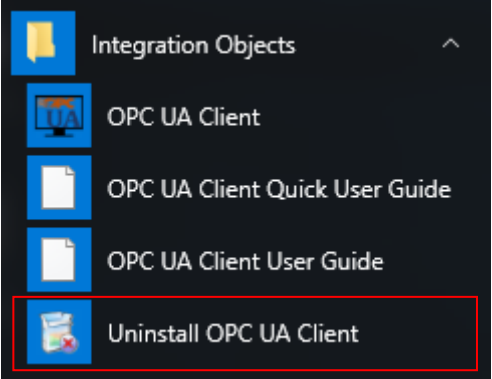

Figure 10: Windows 10 Startup Menu Uninstall Shortcut

The OPC UA Client can also be manually removed as follows:

- 1. Go to the **Control Panel**.
- 2. Click Add/Remove Programs.

3. In the Add/Remove Programs dialog screen, select Integration Objects' OPC UA Client.

4. Click Change/Remove then OK.

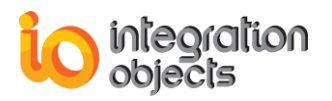

# **USING OPC UA CLIENT**

In this section, you will find an overview of the OPC UA Client user interface as well as the required steps to use the application.

# **1. User Interface Overview**

The OPC UA Client user interface allows you to manage multiple sessions, to monitor data, events and alarms, and to explorer historical data.

|                         |                                  | _                          |                               |                             | Integration Objects' O       | PC UA Client                  |                           |                            |                                |                                            | - a x                        |
|-------------------------|----------------------------------|----------------------------|-------------------------------|-----------------------------|------------------------------|-------------------------------|---------------------------|----------------------------|--------------------------------|--------------------------------------------|------------------------------|
| Home                    |                                  | 1                          |                               |                             |                              |                               |                           |                            |                                |                                            |                              |
|                         | 11 11 1                          | 2                          |                               | 0                           |                              |                               |                           |                            |                                |                                            |                              |
| 🔙 💼 💽 💽                 | Y 🦏 🔛                            | 110 F. 100 1               |                               | n i                         |                              |                               |                           |                            |                                |                                            |                              |
| New Open Save Save      | Connect Disconnect Settings      | UA seconds merb            | About Denne nemove            | Certificate Manager         |                              |                               |                           |                            |                                |                                            |                              |
| File                    | Session Conf                     | ipuration Help             | Default Configuration         | Certificate                 |                              |                               |                           |                            |                                |                                            |                              |
| Sessions                | Data View History View           | Event View                 |                               |                             |                              |                               |                           |                            |                                |                                            |                              |
| E- Sessions             | Display Name                     | Node Id                    | Value                         | Data Type                   | Server Timestamp             | Source Timestamp              | Status Code               | Subscription               | Session                        | Attribute                                  | Value                        |
| G Session0              | Random Boolean                   | ns=2;s=1 Dynamic?Rando.    | False                         | Boolean                     | 10/2/2018 11:57:33 AM        | 10/2/2018 11:57:33 AM         | Good                      | Subscription0              | Session 1                      | Nodeld                                     | ns=2;s=1:Dynamic?Random.Int3 |
| - Subscription0 4       | Random.Int3                      | ns=2;s=1:Dynamic?Rando.    | . 24                          | he64 4                      | 10/2/2018 11:57:33 AM        | 10/2/2018 11:57:33 AM         | Good                      | Subscription0              | Session 1                      | NodeClass                                  | Variable                     |
| Et Session1             | Random String                    | ns=2;s=1:Dynamic?Rando.    | Smart Manufacturing           | String                      | 10/2/2018 11:58:09 AM        | 10/2/2018 11:58:09 AM         | Good                      | Subscription()             | Session 1                      | BrowseName                                 | 2:Random.Int3                |
| Subscription1           | Random Unt 1                     | ns=2;s=1:Dynamic?Rando.    | . 32                          | Ulrt 16                     | 10/2/2018 11:58:09 AM        | 10/2/2018 11:58:09 AM         | Good                      | Subscription0              | Session 1                      | DisplayName                                | Random.Int3                  |
|                         | Random Ukt2                      | ns=2:s=1:Dynamic?Rando.    | 145                           | Uint32                      | 10/2/2018 11:58:09 AM        | 10/2/2018 11:58:09 AM         | Good                      | Subscription0              | Session 1                      | Description                                |                              |
|                         | Random.Uint3                     | ns+2;s=1:Dynamic?Rando.    | . 58                          | Uint64                      | 10/2/2018 11:58:09 AM        | 10/2/2018 11:58:09 AM         | Good                      | Subscription0              | Session 1                      | WriteMask                                  | 0 6                          |
|                         | Random Byte                      | ns=2;s=1:Dynamic?Rando.    | . 5                           | Byte                        | 10/2/2018 11:58:09 AM        | 10/2/2018 11:58:09 AM         | Good                      | Subscription0              | Session 1                      | UserWriteMask                              | 0                            |
| Address Space           | Writable Boolean                 | ns=2;s=1:Static?Witable    | True                          | Boolean                     | 10/2/2018 11:57:16 AM        | 10/2/2018 11:57:16 AM         | Good                      | Subscription()             | Session 1                      | Value                                      | 36                           |
| Forward                 | Wittable Int1                    | ns=2;s=1:Static?Wittable.I | 105                           | Int16                       | 10/2/2018 11:57:16 AM        | 10/2/2018 11:57:16 AM         | Good                      | Subscription0              | Session 1                      | DataType                                   | Int64                        |
| 1                       | Witable.int2                     | ns=2;s=1:Static?Witable.I  | 67                            | Int32                       | 10/2/2018 11:57:16 AM        | 10/2/2018 11:57:16 AM         | Good                      | Subscription0              | Session 1                      | ValueRank                                  | Scalar                       |
| B- Session0   Root      | <ul> <li>Wrtable Int3</li> </ul> | ns+2;s+1:Static?Writable.J | 42                            | Int64                       | 10/2/2018 11:57:16 AM        | 10/2/2018 11:57:16 AM         | Good                      | Subscription0              | Session 1                      | ArrayDimensions                            |                              |
| Gr 😝 Objects 3          | Witable String                   | ns-2/s-1 Static?Wittable   | www.integrationobjects.com    | String                      | 10/2/2018 11:57:16 AM        | 10/2/2018 11:57:16 AM         | Good                      | Subscription()             | Session 1                      | AccessLevel                                | Readable                     |
| B- Server               | Wittable Unt 1                   | ns=2;s=1:Static?Witable    | 5                             | Uint 16                     | 10/2/2018 11:57:16 AM        | 10/2/2018 11:57:16 AM         | Good                      | Subscription0              | Session 1                      | UserAccessLevel                            | Readable                     |
| Er Ø ServerArray        | Witable Unt2                     | ns-2;s-1:Static?Wittable   | 258                           | Ulrt32                      | 10/2/2018 11:57:16 AM        | 10/2/2018 11:57:16 AM         | Good                      | Subscription()             | Session 1                      | MinimumSamplingInterval                    | Continuous                   |
| ServerStatus            | Writable.Unt3                    | ns=2:s=1:Static?Witable    | 32                            | Uint64                      | 10/2/2018 11:57:16 AM        | 10/2/2018 11:57:16 AM         | Good                      | Subscription0              | Session 1                      | Historizing                                | False                        |
| E ServiceLevel          | ServerProfileArray               | i=2269                     | (null)                        |                             | 10/2/2018 11:58:05 AM        | 10/2/2018 11:57:30 AM         | Good                      | Subscription 1             | Session 1                      |                                            |                              |
| and Auditing            | LocaleIdArray                    | i+2271                     | (en-US)                       | String[]                    | 10/2/2018 11:58:05 AM        | 10/2/2018 11:57:30 AM         | Good                      | Subscription 1             | Session 1                      |                                            |                              |
| 🗟 🧳 EstimatedReturnTim  | e MinSupportedSampleRate         | i=2272                     | 0                             | Double                      | 10/2/2018 11:58:05 AM        | 10/2/2018 11:57:30 AM         | Good                      | Subscription 1             | Session 1                      |                                            |                              |
| 🕀 😝 ServerCapabilities  | MaxBrowseContinuation P          | 1-2735                     | 10                            | Ulrt 16                     | 10/2/2018 11:58:05 AM        | 10/2/2018 11:57:30 AM         | Good                      | Subscription 1             | Session 1                      |                                            |                              |
| 🗄 💕 ServerDiagnostics   | MaxQueryContinuationPol          | i#2735                     | 10                            | Uint16                      | 10/2/2018 11:58:05 AM        | 10/2/2018 11:57:30 AM         | Good                      | Subscription1              | Session 1                      |                                            |                              |
| VendorServerinfo        | MaxHistoryContinuationPol        | 1+2737                     | 100                           | Uint 16                     | 10/2/2018 11:58:05 AM        | 10/2/2018 11:57:30 AM         | Good                      | Subscription1              | Session 1                      |                                            |                              |
| Re Servernedundancy     | NamespaceUri                     | i=15183                    | http://opcfoundation.org/     | String                      | 10/2/2018 11:58:37 AM        | 10/2/2018 11:58:37 AM         | Good                      | Subscription0              | Session0                       |                                            |                              |
| - C GetMonitoredItems   | NamespaceVersion                 | i=15184                    | 1.03                          | String                      | 10/2/2018 11:58:37 AM        | 10/2/2018 11:58:37 AM         | Good                      | Subscription()             | Session0                       |                                            |                              |
| (⊕- ()) ResendData      | NamespacePublicationDate         | i-15185                    | 2016-04-15                    | String                      | 10/2/2018 11:58:37 AM        | 10/2/2018 11:58:37 AM         | Good                      | Subscription()             | Session0                       | - 0                                        |                              |
| - O SetSubscriptionDura | ble IsNamespaceSubset            | i=15186                    | False                         | Boolean                     | 10/2/2018 11:58:37 AM        | 10/2/2018 11:58:37 AM         | Good                      | Subscription()             | Session0                       |                                            |                              |
| RequestServerState      | Chr StaticNodeldTypes            | 1-15187                    | (null)                        |                             | 10/2/2018 11:58:37 AM        | 10/2/2018 11:58:37 AM         | Good                      | Subscription()             | Session0                       |                                            |                              |
| B ServerConfiguration   | StaticNumericNodeldPange         | i=15188                    | (null)                        |                             | 10/2/2018 11:58:37 AM        | 10/2/2018 11:58:37 AM         | Good                      | Subscription()             | Session()                      |                                            |                              |
| DA Desamis              | Static StringNodeldPattern       | 1+15189                    | (rul)                         |                             | 10/2/2018 11:58:37 AM        | 10/2/2018 11:58:37 AM         | Good                      | Subscription()             | Session0                       |                                            |                              |
| Rendom Roulean          | ServerDiagnosticeSummary         | 1-2275                     | trul)                         |                             | 10/2/2018 11 58 54 AM        | 10/1/2018 3:46:46 PM          | BadOutOfService           | Subscription()             | Session0                       |                                            |                              |
| Random Int3             | ServerViewCount                  | 1=2276                     | (null)                        |                             | 10/2/2018 11:58:54 AM        | 10/1/2018 3:46:46 PM          | BadOutOfService           | Subscription0              | Session0                       |                                            |                              |
| iti- 🛷 Random String    | Current SessionCount             | 1+2277                     | (null)                        |                             | 10/2/2018 11:58:54 AM        | 10/1/2018 3:46:46 PM          | BadOutOfService           | Subscription0              | Session0                       | - 6                                        |                              |
| 4 I                     | ) Com I do al Constant           | 1-7278                     | 6-m                           |                             | 10/2/2018 11 59 54 14        | 10/1/2018 2 46 AC PM          | Build antigeneting        | C. Bandetine D             | Section                        | -                                          |                              |
| × 14 🗑                  |                                  |                            |                               | 5                           |                              |                               |                           |                            |                                |                                            | 3                            |
| Message Type            | Timestamp                        | Messa                      | ge                            |                             |                              |                               |                           |                            |                                |                                            |                              |
| [Control]               | 2018/10/02 115854                | Create                     | Monitored Items succeeded.    | Count = 17                  |                              |                               |                           |                            |                                |                                            |                              |
| [Control]               | 2018/10/02 115837                | Create                     | Monitored Items succeeded.    | Count = 7                   |                              |                               |                           |                            |                                |                                            |                              |
| [Control]               | 2018/10/02 11:58:23              | Anew                       | subscription with the followi | ng properties: [ Display Na | ime: Subscription0, Publishi | ing Interval: 1000, Keep Aliv | e Count: 10, Lifetime Coi | unt: 1000, Max Notificatio | ns Per Publish: 0, Priority: 2 | 55, PublishingEnabled: True ] was successf | ully created.                |
| 12.Messager             |                                  |                            |                               |                             |                              |                               |                           |                            |                                |                                            |                              |

Figure 11: OPC UA Client Main View

There are five parts in the main user interface, as highlighted above:

- Home Menu Bar (1): This part contains the file item bar, the session management, the configuration item bar, the help item bar, the default configuration item bar and the certificate item bar.
- OPC UA Sessions List (2): Tree browser displaying the created sessions within the connected OPC UA servers and its related subscriptions.
- Server Address Space (3): Tree browser displaying the address space of the selected endpoint.
- OPC UA Data Viewer (4): This part contains Data View, History View and Event View.
- Log messages Browser (5): This part displays log messages. The most recent messages are displayed at the top of the messages list.
- Node Details Table (6): shows the attributes of the selected node and their values.

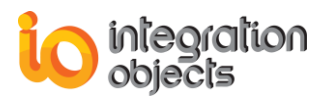

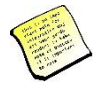

The Node Details Table is configurable. It can be hidden by unchecking the node details grid parameter in the settings as shown in the figure below:

| 😵 Settings   |             |               |   | - | x |
|--------------|-------------|---------------|---|---|---|
| Log Settings | Appearance  | Address Space |   |   | • |
| Appearance   |             |               |   |   |   |
| Theme:       |             | Windows7Blue  | • |   |   |
| Layout       |             | Reset Views   |   |   |   |
| 🗷 Node D     | etails Grid |               |   |   |   |
|              |             |               |   |   |   |
|              |             |               |   |   |   |
|              |             |               |   |   |   |
|              | ОК          | Cancel        |   |   |   |

Figure 12: Hide the Node Details Grid

# 2. Save/Load Configuration

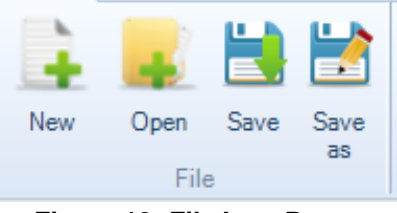

Figure 13: File Item Bar

Using the File item bar, you can:

- New Create a new project by clicking the New button.
- **Open** Open an existing configuration by clicking **Open** and selecting the appropriate ".ouc" configuration file.
- Save / Save As Save your current configuration by clicking Save / Save As.

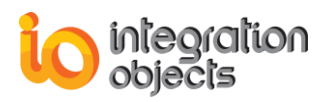

# 3. Define/Remove Configuration

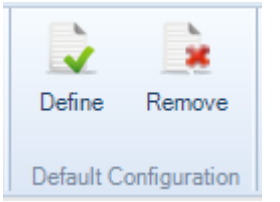

Figure 14: Default Configuration Item Bar

Using the Default Configuration item bar, you can:

- Click the **Define** button to define the default configuration to be loaded automatically at the application start-up. It will prompt a file dialog screen. Select your saved configuration and then click the **OK** button.
- To remove the default configuration, click the **Remove** button.

# 4. UA Settings

The OPC UA Client comes with default settings for the UA parameters. These settings can be easily edited using the **UA Settings** dialog presented below.

| 😵 UA Settings                  | х         |
|--------------------------------|-----------|
| Client Configuration           |           |
| Default Session Timeout (ms)   | 60000     |
| Min Subscription Lifetime (ms) | 60000 ≑   |
| Transport Quotas               |           |
| Operation Timeout (ms)         | 120000 🗘  |
| Max String Length              | 1048576 ≑ |
| Max Byte String Length         | 4194304 🚔 |
| Max Array Length               | 65535 ≑   |
| Max Message Size               | 4194304 ≑ |
| Max Buffer Size                | 65535 🖨   |
| Channel Lifetime (ms)          | 300000    |
| Security Token Lifetime (ms)   | 3600000 🖨 |
|                                |           |
| Reconnection Configuration     |           |
| 🛛 🗹 Enable Automatic Reconnect | tion      |
| Check Communication Every (s)  | : 30 🔹    |
| Apply                          | Cancel    |

Figure 15: UA Settings Dialog Screen

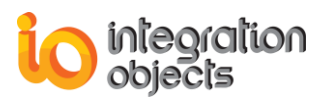

The default client and transport parameters are listed in the table below:

| Setting                      | Default Value                                                                                                    |         |  |  |
|------------------------------|----------------------------------------------------------------------------------------------------|---------|--|--|
| Default Session<br>Timeout   | Session The default timeout for new sessions (in milliseconds).                                                                                                    |         |  |  |
| Min Subscription<br>Lifetime | 60000                                                                                                    |         |  |  |
| Operation Timeout            | The default timeout in milliseconds for operations.                                                                                                    | 120000  |  |  |
| Max String Length            | The maximum length for a string value in any message.                                                                                                    | 1048576 |  |  |
| Max Byte String<br>Length    | The maximum length for a byte string value in any message.                                                                                                    | 4194304 |  |  |
| Max Array Length             | The maximum length for any array in a<br>message.<br>Note that some protocols do not distinguish<br>between bytes and arrays. In these cases the<br>binding will choose the larger of<br>MaxByteStringLength or MaxArrayLength. | 65535   |  |  |
| Max Message Size             | The maximum size of any message.                                                                                                    | 4194304 |  |  |
| Max Buffer Size              | The maximum buffer size. This value controls<br>how big a block of memory the transport layer<br>allocates.<br>Setting this value to a large value will reduce<br>performance and use a lot of RAM.                             | 65535   |  |  |
| Channel Lifetime             | The lifetime of a SecureChannel in<br>milliseconds. This specifies how long the<br>server will keep a broken channel around<br>while waiting for a client to reconnect.<br>Not used by HTTP or .NET TCP bindings.               | 300000  |  |  |
| Security Token<br>Lifetime   | 3600000                                                                                                    |         |  |  |

Table 1: UA Parameters

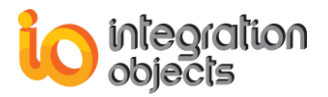

For the reconnection configuration, you can check the **Enable Automatic Reconnection** box and configure the period separating two reconnection attempts.

# 5. Connect to an OPC UA Server

To connect to an OPC UA server, select **Connect** button available in the Home menu bar and the following dialog screen will appear:

| So Connection Settings              | X                        |
|-------------------------------------|--------------------------|
| - Session Information               |                          |
| Session Name Session0               |                          |
|                                     |                          |
| Server Information                  |                          |
| Endpoint Url http://DEV21-PC:51211/ | UA/SampleServer Discover |
| Transport Protocol                  | - Message Encoding       |
| <ul> <li>Http</li> </ul>            | Binary                   |
| ◎ Opc.tcp                           | © Xml                    |
| ○ Https                             | Ŭ                        |
| Security Mode                       | Security Policy          |
| None                                | None                     |
| (6) Sign                            | Basic128RSA15            |
| Sign Encrypt                        | Basic256                 |
| Congrigue generative                | Basic256Sha256           |
| User Authentication Mode            |                          |
| Anonymous                           | Name 🔘 Certificate       |
| User Name                           |                          |
| Password                            |                          |
| Apply                               | Cancel                   |

Figure 16: Connection Settings Dialog Screen

All the settings presented in this dialog screen are required to open a channel and to establish a session with the selected OPC UA server.

#### 1. Endpoint settings

The user can either type the server URL or select it from the URL list discovered by the OPC UA Client. Our OPC UA Client supports https and opc.tcp transport protocols and detects which of them to use from the specified endpoint URL.

#### 2. Security settings

The user should also select a Security Mode and Security Policy so that the OPC UA Client opens a secure channel with the selected endpoint. Only security settings supported by the chosen UA server will be enabled.

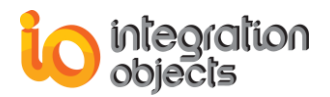

There are three different Security Modes available:

- None: the channel is not secured.
- Sign: the message is signed with the associated Private Key of the Application Instance Certificate of the OPC UA Client application.
- Sign & Encrypt: the message is also encrypted with the Public Key of the server's Application Instance Certificate.

There are three security policies supported which determine the algorithm for signing and encrypting:

- None: an algorithm suite that does not provide any security settings.
- Basic128RSA15: an algorithm suite that uses RSA15 as the key wrap algorithm and 128-bit Basic as the message encryption algorithm.
- Basic256: an algorithm suite that uses 256-bit Basic as the message encryption algorithm.
- Basic256Sha256: An algorithm suite that uses SHA256 for the signature digest and 256-bit Basic as the message encryption algorithm.

#### 3. Authentication settings

On the session establishment step, it is required to choose the user authentication mode. There are three options available:

- Anonymous: user identity is not set.
- Username and Password: the user is identified by a User Name/Password combination.
- Certificate: the user is identified by an X509 certificate.

When the server URL, the security options, the user authentication mode and the session name are set, the connection to the server can be established by clicking the **Apply** button.

### 6. Disconnect from an OPC UA Server

To remove an OPC UA Server, you can either select a session from the Sessions tree view and click **Disconnect** button available in the menu bar or right click the session node and select **Remove Session** from the displayed menu. The session will be then terminated, and the selected session node and its related address space will be consequently removed from the Address Space tree view.

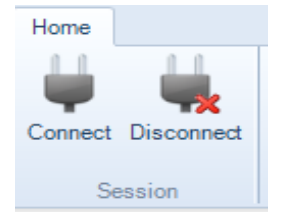

Figure 17: Disconnect Server

### 7. Manage Certificate

Using the Certificates Management, you can:

• List the certificates: this option displays the list of the trusted, the rejected and the OPC UA Client certificates. Users can trust a rejected certificate by right clicking on it

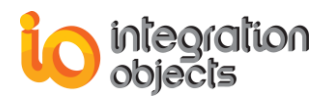

and selecting Trust as shown in the figure below. They can also reject a trusted certificate.

- Import certificate: this option allows users to select a certificate and add it to the list of the trusted ones.
- Remove certificate: this option allows users to remove the selected certificates from the trusted or rejected list.
- Open certificate folder: this option allows the user to open the folder containing the certificate.

| 📯 Certificate Manager | _ = ×                                                                                                    |
|-----------------------|----------------------------------------------------------------------------------------------------|
| Manage Certificates   |                                                                                                    |
| Status                | Certificate Path                                                                                         |
| Trusted               | $\label{eq:c:ProgramData} C: \ \ \ \ \ \ \ \ \ \ \ \ \ \ \ \ \ \ $                                       |
| Own Certificate       | C:\ProgramData\Integration Objects\CertificateStores\UA Client\TrustedCertificates\certs\Integrat        |
| Trusted               | C:\ProgramData\Integration Objects\CartificateStores\UA Client\TrustedCertificates\certs\UA De<br>Reject |
| •                     | Import Remove Certificate Folder                                                                         |

Figure 18: Disconnect Server

### 8. Manage Sessions

You can connect to different local and remote OPC UA servers by clicking the **Connect** button available in the Home menu bar or by right clicking on the Sessions root node and selecting **Add Session** as shown below.

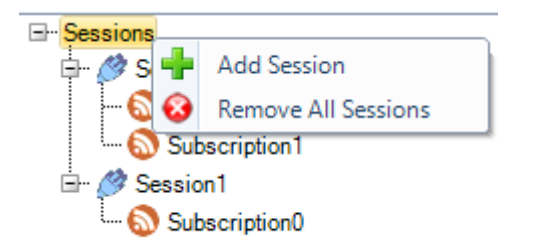

Figure 19: The Sessions Context Menu

You can also remove all the added sessions by selecting **Remove All Sessions** from the Sessions context menu or only remove the selected session by selecting **Remove Session** from the Session context menu as shown in the figure below.

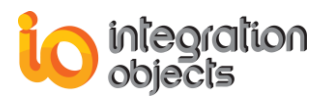

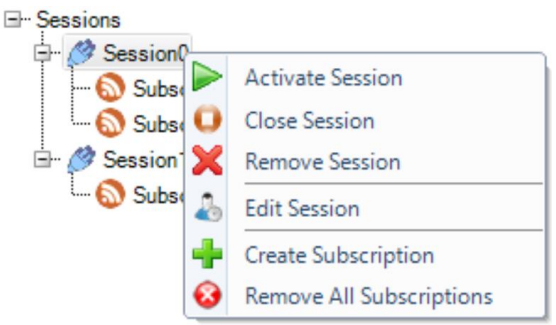

Figure 20: The Session Context Menu

The user can also close and activate the session. When selecting **Close Session**, the session will only be suspended for a period of time as shown in the figure below, thus the user can either activate the session or remove it.

The activation of the session can be invoked even if the session is not closed to republish the subscriptions.

| Sessions             | Data View History Vie | ew Event View                   |                               |           |                      |                      |                     |                 |           |
|----------------------|-----------------------|---------------------------------|-------------------------------|-----------|----------------------|----------------------|---------------------|-----------------|-----------|
| E- Sessions          | Display Name          | Node Id                         | Value                         | Data Type | Server Timestamp     | Source Timestamp     | Status Code         | Subscription    | Session   |
| Activate Session     | n.Boolean             | ns=2;s=1:Dynamic?Random         | True                          | Boolean   | 10/2/2018 5:22:06 PM | 10/2/2018 5:22:06 PM | Communication Error | Subscription0   | Session 0 |
| Close Session        | n.Int3                | ns=2;s=1:Dynamic?Random.I       | 47                            | Int64     | 10/2/2018 5:22:06 PM | 10/2/2018 5:22:06 PM | Communication Error | Subscription0   | Session 0 |
| Remove Session       | n.String              | ns=2;s=1:Dynamic?Random         | Industrial Telecommunications | String    | 10/2/2018 5:22:06 PM | 10/2/2018 5:22:06 PM | Communication Error | Subscription0   | Session0  |
| Subs 2 Edit Session  | n.Uint1               | ns=2:s=1:Dynamic?Random         | 18                            | Uint 16   | 10/2/2018 5:22:06 PM | 10/2/2018 5:22:06 PM | Communication Error | Subscription0   | Session 0 |
|                      | n.Uint2               | ns=2:s=1:Dynamic?Random         | 24                            | Uint32    | 10/2/2018 5:22:06 PM | 10/2/2018 5:22:06 PM | Communication Error | Subscription0   | Session0  |
| Create subscription  | n.Uint3               | ns=2;s=1:Dynamic?Random         | 3                             | Uint64    | 10/2/2018 5:22:06 PM | 10/2/2018 5:22:06 PM | Communication Error | Subscription0   | Session 0 |
| Remove All Subscript | ons<br>manual.Byte    | ns=2;s=1:Dynamic?Random         | 1                             | Byte      | 10/2/2018 5:22:06 PM | 10/2/2018 5:22:06 PM | Communication Error | Subscription0   | Session0  |
|                      | Writable Boolean      | ns=2;s=1:Static?Wittable.Boo    | True                          | Boolean   | 10/2/2018 5:20:50 PM | 10/2/2018 5:20:50 PM | Communication Error | Subscription0   | Session0  |
| Idress Space         | Writable.Int1         | ns=2;s=1:Static?Writable.Int1   | 105                           | Int16     | 10/2/2018 5:20:50 PM | 10/2/2018 5:20:50 PM | Communication Error | Subscription0   | Session0  |
| orward 💌             | Writable.int2         | ns=2;s=1:Static?Witable.Int2    | 67                            | Int32     | 10/2/2018 5:20:50 PM | 10/2/2018 5:20:50 PM | Communication Error | Subscription0   | Session0  |
|                      | Writable.Int3         | ns=2;s=1:Static?Writable.Int3   | 42                            | Int64     | 10/2/2018 5:20:50 PM | 10/2/2018 5:20:50 PM | Communication Error | Subscription0   | Session 0 |
|                      | Writable String       | ns=2:s=1:Static?Writable.String | www.integrationobjects.com    | String    | 10/2/2018 5:20:50 PM | 10/2/2018 5:20:50 PM | Communication Error | Subscription()  | Session0  |
|                      | Writable.Uint1        | ns=2;s=1:Static?Writable.Uint1  | 5                             | Ulint16   | 10/2/2018 5:20:50 PM | 10/2/2018 5:20:50 PM | Communication Error | Subscription()  | Session 0 |
|                      | Writable.Uint2        | ns=2;s=1:Static?Writable.Uint2  | 258                           | Ulht32    | 10/2/2018 5:20:50 PM | 10/2/2018 5:20:50 PM | Communication Error | Subscription0   | Session0  |
|                      | Writable.Uint3        | ns=2;s=1:Static?Wittable.Uint3  | 32                            | Uint64    | 10/2/2018 5:20:50 PM | 10/2/2018 5:20:50 PM | Communication Error | Subscription0   | Session0  |
|                      | Writable Byte         | ns=2;s=1:Static?Wittable.Byte   | 3                             | Byte      | 10/2/2018 5:20:50 PM | 10/2/2018 5:20:50 PM | Communication Error | Subscription0   | Session0  |
|                      | BooleanValue          | ns=3j=10216                     | False                         | Boolean   | 10/2/2018 5:21:48 PM | 10/2/2018 5:21:16 PM | Good                | Subscription0   | Session 1 |
|                      | SByteValue            | ns=3j=10217                     | 20                            | SByte     | 10/2/2018 5:21:48 PM | 10/2/2018 5:21:16 PM | Good                | Subscription0   | Session 1 |
|                      | ByteValue             | ns=3)=10218                     | 215                           | Byte      | 10/2/2018 5:21:48 PM | 10/2/2018 5:21:16 PM | Good                | Subscription0   | Session 1 |
|                      | Int16Value            | ne=3j=10219                     | 19260                         | Int16     | 10/2/2018 5:21:48 PM | 10/2/2018 5:21:16 PM | Good                | Subscription0   | Session 1 |
|                      | Ulnt16Value           | ns=3j=10220                     | 848                           | Uint16    | 10/2/2018 5:21:48 PM | 10/2/2018 5:21:16 PM | Good                | Subscription0   | Session 1 |
|                      | Int32Value            | ns=3j=10221                     | 1200762809                    | Int32     | 10/2/2018 5:21:48 PM | 10/2/2018 5:21:16 PM | Good                | Subscription0   | Session 1 |
|                      | UInt32Value           | ns=3.i=10222                    | 3860454840                    | Ulnt32    | 10/2/2018 5:21:48 PM | 10/2/2018 5:21:16 PM | Good                | Subscription0   | Session 1 |
|                      | Int CAValue           | na-2i-10222                     | 0051203047040000330           | Let C.4   | 10/2/2010 E-21-40 DM | 10/2/2010 5-21-10 DM | Good                | C description 0 | Cassion 1 |

Figure 21: Close Session

While the session is activated, the user can change the user identity with which he created the session by selecting **Change User Identity** and the following dialog screen will be prompted:

While the session is activated, the user can edit the session configuration with which he created it by changing the message encoding, the security mode, the security policy and the user authentication mode. The following dialog screen will be prompt when selecting **Edit Session**.

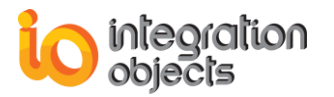

| 🕹 Edit Session           | X                   |
|--------------------------|---------------------|
| - Session Information    |                     |
| Session Name Session0    |                     |
| - Server Information     |                     |
|                          | 52/UA /0 1 0        |
|                          | io2/UA/SampleServer |
| Transport Protocol       | Message Encoding    |
| Opc.tcp                  | Binary              |
| limited Https            | (6) Xml             |
|                          |                     |
| Security Mode            |                     |
| None                     | None                |
| © Sign                   | Basic 128 RSA 15    |
| Sign Encrypt             | Basic256            |
| © sign_andipt            | Basic256Sha256      |
| User Authentication Mode |                     |
| Anonymous     OUse       | rName © Certificate |
| User Name                |                     |
| Password                 |                     |
| Apply                    | Cancel              |

Figure 22: Edit User Authentication Mode

# 9. Manage Subscriptions

The user can add a new subscription to a specified session either by:

- Right clicking on the session node and selecting Create Subscription
- Or after choosing the monitored items to add to (this option will be detailed in section 12 and 14).

The user can also remove all the subscriptions of a selected session or remove only a selected subscription as shown in the figure below.

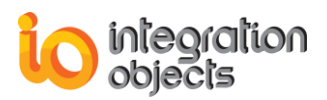

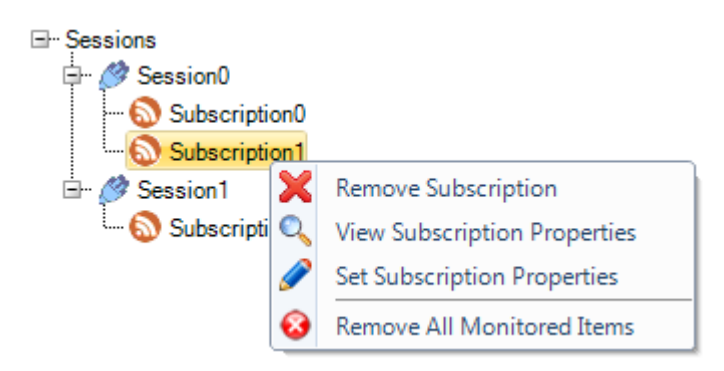

#### Figure 23: The Subscription Context Menu

The default subscription parameters are listed in the table below:

| Setting                       | Description                                                                                                    | Default Value |
|-------------------------------|----------------------------------------------------------------------------------------------------|---------------|
| Publishing Interval           | This interval defines the cyclic rate that the subscription is being requested to return notifications to the client.<br>This interval is expressed in milliseconds.                                                                                                    | 1000 ms       |
| Keep Alive Count              | This setting defines the number of consecutive<br>publishing cycles in which there have been no<br>notifications to report to the client.<br>When the maximum keep-alive count is reached, a<br>Publish request is de-queued and used to return a<br>keep alive message. This keep-alive message<br>informs the client that the subscription is still active.    | 10            |
| Lifetime Count                | When the publishing timer has expired this number<br>of times without a publish request being available<br>to send a notification message, then the<br>subscription shall be deleted by the server.                                                                                                    | 1000          |
| Max Notifications per Publish | The maximum number of notifications that the client wishes to receive in a single Publish response.<br>A value of zero indicates that there is no limit.                                                                                                    | 0             |
| Priority                      | This setting indicates the relative priority of the<br>subscription. When more than one Subscription<br>needs to send notifications, the server should de-<br>queue a publish request to the subscription with the<br>highest priority number. For subscriptions with<br>equal priority the server should de-queue Publish<br>requests in a round-robin fashion. | 255           |
| Publishing<br>Enabled         | A Boolean parameter with the following values:<br>-TRUE: publishing is enabled for the subscription.<br>-FALSE: publishing is disabled for the subscription.                                                                                                    | True          |

**Table 2: Subscription Parameters** 

These parameters can be edited if required by selecting Set Subscription Properties from

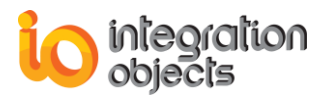

| Set Subscription Properties     | _ X    |
|---------------------------------|--------|
|                                 |        |
| Subscription Name Subscription0 |        |
| - Subscription Parameters       |        |
| Publishing Interval (ms)        | 1000   |
| Keep Alive Count                | 10 📮   |
| Lifetime Count                  | 1000 📮 |
| Max Notifications per Publish   | 0      |
| Priority                        | 255 ≑  |
| Publishing Enabled              |        |
| ОК                              | Cancel |

the subscription context menu and the following dialog screen will be displayed:

Figure 24: Set Subscription Properties

### 10. Browse OPC UA Server Address Space

To browse the address space of a server, select its related session from the Sessions tree view and a set of objects and related information that the selected server makes available to the client will be displayed in the AddressSpace tree view.

The model for these Objects is defined by the OPC UA Object Model and the elements of this model are represented in the address space as nodes. Each node is assigned to a node class.

OPC UA defines eight node classes as illustrated in the figure below:

| Object     | Variable      | Method        | View     |
|------------|---------------|---------------|----------|
| ObjectType | Variable Type | ReferenceType | DataType |

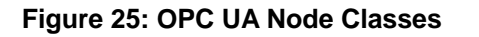

Objects and their components are represented in the AddressSpace as a set of Nodes described by Attributes and interconnected by References.

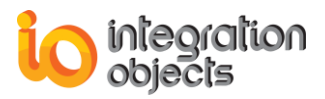

The user can choose the reference type to browse the address space of the OPC UA server by right clicking the session root node and selecting **Browse Options** as shown in the figure below:

| ⊡Session0   Root       |  |
|------------------------|--|
| 🕀 🌍 🚠 🛛 Browse Options |  |
| 🖅 📦 Types              |  |
| 🗄 🖙 📦 Views            |  |

Figure 26: The Root Context Menu

The following dialog screen will be displayed:

| Browse Options |                                                                                                    | x |
|----------------|----------------------------------------------------------------------------------------------------|---|
| Reference Type | >HierarchicalReferences                                                                                                    | - |
|                | References<br>> NonHierarchicalReferences<br>> HasModellingRule<br>> HasEncoding<br>> HasEncoding<br>> HasDescription<br>> GeneratesEvent<br>> ToState<br>> ToState<br>> HasCause<br>> HasEffect<br>> HasEtfect<br>> HasTueSubStateMachine<br>> AlwaysGeneratesEvent<br>> AlwaysGeneratesEvent |   |
|                | > HasFalseSubState<br>> HasCondition                                                                                                    |   |
|                | > HasChild<br>> HasProperty<br>> HasProperty<br>> HasComponent<br>> HasOrderedComponent<br>> HasHistoricalConfiguration<br>> HasSubtype<br>> Organizes<br>> HasEventSource                                                                                                    |   |

Figure 27 : Browse Options Dialog Screen

By default, the reference type is set to HierarchicalReferences.

In some cases, the OPC UA Server address space may contain duplicated nodes. To avoid displaying a duplicated address space, the user can set the **Suppress Duplicated References** parameter to true as shown in the figure below:

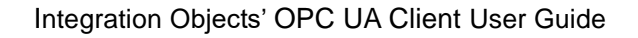

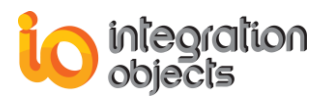

| Settings        |               |               | _ | x |
|-----------------|---------------|---------------|---|---|
|                 |               |               |   |   |
| Log Settings /  | Appearance    | Address Space |   | • |
| - Address Space | ,             |               |   |   |
|                 |               |               |   |   |
| Suppress        | Duplicated Re | ferences      |   |   |
|                 |               |               |   |   |
|                 |               |               |   |   |
|                 |               |               |   |   |
|                 |               |               |   |   |
|                 |               |               |   |   |
|                 |               |               |   |   |
|                 |               |               |   |   |
|                 | OK            |               |   |   |
|                 | UK            | Cancel        |   |   |

Figure 28: Suppress Duplicated References

# **11. Show References and Attributes**

To view the references and the attributes of a node in the address space of the OPC UA server, click on the **References and Attributes** context menu item as illustrated in the figure below:

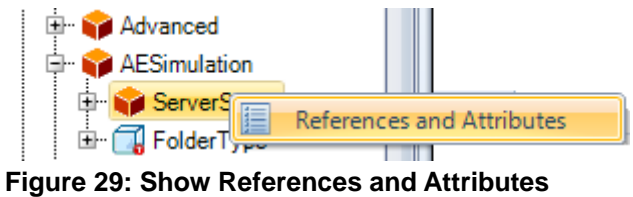

The following dialog screen will be prompted:

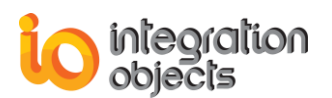

| 🔲 Atti     | ibutes and References   |                                   |            |                   | _ X                 |  |  |  |
|------------|-------------------------|-----------------------------------|------------|-------------------|---------------------|--|--|--|
| Attributes |                         |                                   | References |                   |                     |  |  |  |
|            | Attribute               | Value                             | Refe       | rences            | Both                |  |  |  |
| •          | NodeId                  | i=2256                            |            |                   | boun                |  |  |  |
|            | NodeClass               | Variable                          |            | Reference         | Target Display Name |  |  |  |
|            | BrowseName              | ServerStatus                      | •          | HasComponent      | StartTime           |  |  |  |
|            | DisplayName             | ServerStatus                      |            | HasComponent      | CurrentTime         |  |  |  |
|            | Description             | The current status of the server. |            | HasComponent      | State               |  |  |  |
|            | WriteMask               | 0                                 | 4          | HasComponent      | BuildInfo           |  |  |  |
|            | UserWriteMask           | 0                                 |            | HasComponent      | SecondsTillShutdown |  |  |  |
|            | Value                   | {4/6/2016 1:54:10 PM   4/6/2016 4 |            | HasComponent      | ShutdownReason      |  |  |  |
|            | DataType                | ServerStatusDataType              | 4          | HasTypeDefinition | ServerStatusType    |  |  |  |
|            | ValueRank               | Scalar                            |            | HasComponent      | Server              |  |  |  |
|            | ArrayDimensions         |                                   |            |                   |                     |  |  |  |
|            | AccessLevel             | Readable                          |            |                   |                     |  |  |  |
|            | UserAccessLevel         | Readable                          |            |                   |                     |  |  |  |
|            | MinimumSamplingInterval | 1000                              |            |                   |                     |  |  |  |
|            | Historizing             | False                             |            |                   |                     |  |  |  |

Figure 30: References and Attributes Dialog Screen

The attributes table shows the attributes of the selected node and their respective values and the references table shows the type of reference and the display name of the node that the reference points to.

On top of the references table, there are two dropdown lists allowing the user to choose the references options as shown in the figure below:

| Att     | tributes and References |                 |   |                             |   | -                  | x |          |
|---------|-------------------------|-----------------|---|-----------------------------|---|--------------------|---|----------|
| Attribu | ites                    |                 | R | eferences                   |   |                    |   |          |
|         | Attribute               | Value           | Г | References                  | * | Forward            | - |          |
| •       | NodeId                  | i=2253          | H | > NonHierarchicalReferences |   | Forward            |   |          |
|         | NodeClass               | Object          | L | > HasModellingRule          |   | TBoth              |   | F        |
|         | BrowseName              | Server          | P | > HasEncoding               |   | N Inverse          |   |          |
|         | DisplayName             | Server          | L | > HasDescription            |   | ServerStatus       |   | l        |
|         | Description             |                 | L | > HasTypeDefinition         |   | ServiceLevel       |   | l        |
|         | WriteMask               | 0               |   | > FromState                 |   | Auditing           |   | l        |
|         | UserWriteMask           | 0               |   | > ToState                   |   | ServerCapabilities |   | I        |
|         | EventNotifier           | Subscribe       |   | > HasCause                  |   | ServerCapabilities |   | I        |
|         | ServerArray             | System.String[] | 4 | > HasEffect                 |   | ServerDiagnostics  | = | H.       |
|         | NamespaceArray          | System.String[] | Г | > AlwaysGeneratesEvent      |   | VendorServerInfo   |   | l        |
|         | Servicel evel           | 255             | E | > HasTrueSubState           |   | ServerRedundancy   |   | l        |
|         | Auditing                | Ealco           | E | > HasFalseSubState          |   | Namespaces         |   | l        |
|         | Additing                | Taise           | E | > HasCondition              | = | GetMonitoredItems  |   | l        |
|         |                         |                 | E | > HotElowTo                 |   | Data               |   |          |
|         |                         |                 | E | > SignalTo                  |   | Boilers            |   | l        |
|         |                         |                 | E | > HierarchicalReferences    |   | ServerTure         | - | Ē        |
|         |                         |                 |   | => HasChild                 | F | ServerType         |   | <u> </u> |
|         |                         |                 |   | > Aggregates                |   |                    |   |          |
|         |                         |                 |   | > HasProperty               |   |                    |   |          |
|         |                         |                 |   | > HasOrderedCompon          |   |                    |   |          |
|         |                         |                 |   | > HasHistoricalConfigurat   |   |                    |   |          |
|         |                         |                 |   | > HasSubtype                |   |                    |   |          |
|         |                         |                 |   | > Organizes                 |   |                    |   |          |
|         |                         |                 |   | > HasEventSource            |   |                    |   |          |
|         |                         |                 |   | > HasNotifier               | - |                    |   |          |

Figure 31: References Options

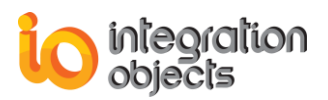

# 12. Read

To read the value of a node of Variable type, click on the **Read** context menu item as shown below:

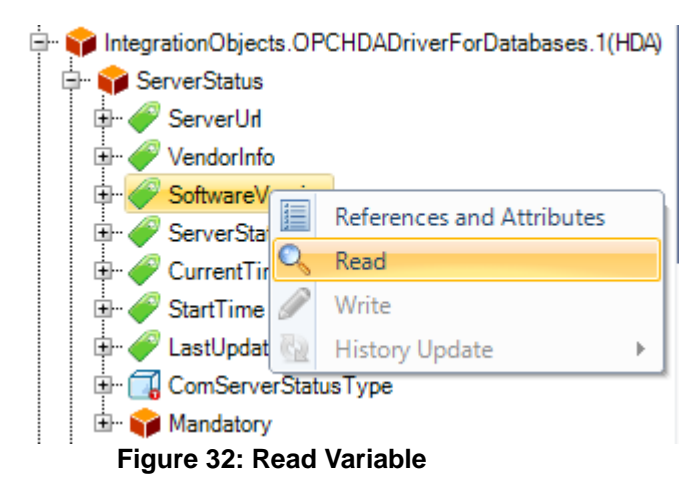

The dialog box below will appear displaying the following information:

- The OPC UA server timestamp
- The source timestamp
- The status code
- The current value of the variable
- The value type

| 🗟 Read Variable Value | _                   | х |
|-----------------------|---------------------|---|
|                       |                     |   |
| Server Timestamp      | 2016-04-07 09:46:44 | ] |
| Source Timestamp      | 2016-04-07 09:46:44 | ] |
| Status Code           | Good                | ] |
| Value                 | False               | ] |
| Value Type            | Boolean             | ] |
|                       | ОК                  |   |

Figure 33: Read Variable Dialog Box

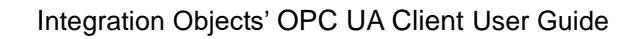

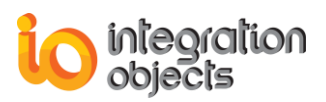

## 13. Write

To write a value to a variable node, first, you need to right click on the node and then select the **Write** context menu item as illustrated in the figure below.

| IntegrationObjects.DAHDASimulatorC#2008.1(DA) |                           |   |  |  |  |  |  |  |
|-----------------------------------------------|---------------------------|---|--|--|--|--|--|--|
| 🕀 😭 ServerStatus                              |                           |   |  |  |  |  |  |  |
| 🗄 🗔 FolderType                                |                           |   |  |  |  |  |  |  |
| 🛱 🏫 Simulation                                |                           |   |  |  |  |  |  |  |
| 🕀 🔂 FolderType                                | 🖶 📊 FolderType            |   |  |  |  |  |  |  |
| 🕀 🏈 Tag.VT_11                                 |                           | _ |  |  |  |  |  |  |
| 🕀 🎻 Tag.VT 🧮                                  | References and Attributes |   |  |  |  |  |  |  |
| 🗄 🥜 Tag.VT 🔍                                  | Read                      |   |  |  |  |  |  |  |
| 🗄 🥜 Tag.VT 🅜                                  | Write                     |   |  |  |  |  |  |  |
| 🕀 🏈 Tag.VI 📷                                  | History Update            |   |  |  |  |  |  |  |
| 🖶 🏈 Tag.VT                                    |                           | - |  |  |  |  |  |  |

Figure 34: Write Variable Value

To complete the write operation, enter the new value to be written to the node and click the **OK** button to confirm as shown below:

| 🖉 Edit Numeric Val | x      |   |
|--------------------|--------|---|
| 62880              |        | ÷ |
| ОК                 | Cancel |   |

Figure 35: Edit Value

### 14. Call Method

To call a method, you need to right click on a method node from the server address space and select **Call Method** from the displayed menu as illustrated in the figure below.

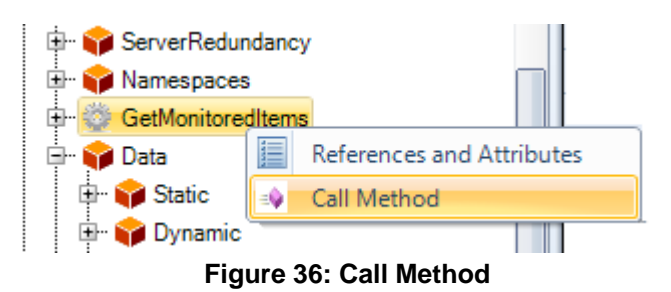

A dialog box similar to the one below will be prompted.

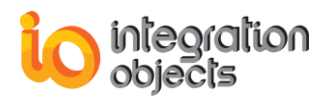

| Call Server.GetMonitored     | dItems          |          | x           |  |  |  |  |  |
|------------------------------|-----------------|----------|-------------|--|--|--|--|--|
| Input Parameters             |                 |          |             |  |  |  |  |  |
| Name                         | Input Value     | Туре     | Description |  |  |  |  |  |
| SubscriptionId               | 1               | UInt32   |             |  |  |  |  |  |
|                              |                 |          |             |  |  |  |  |  |
|                              |                 |          |             |  |  |  |  |  |
|                              |                 |          |             |  |  |  |  |  |
|                              |                 |          |             |  |  |  |  |  |
|                              |                 |          |             |  |  |  |  |  |
| Output Parameters            |                 |          |             |  |  |  |  |  |
| News                         | 0.1-11/1        | T        | Description |  |  |  |  |  |
| Name                         |                 | lype     | Description |  |  |  |  |  |
| ServerHandles                | {1  2  3  4  5} |          |             |  |  |  |  |  |
| ClientHandles                | {3  4  5  6  7} | UInt32[] |             |  |  |  |  |  |
|                              |                 |          |             |  |  |  |  |  |
|                              |                 |          |             |  |  |  |  |  |
|                              |                 |          |             |  |  |  |  |  |
|                              |                 |          |             |  |  |  |  |  |
| Decult                       |                 |          |             |  |  |  |  |  |
| Kesult                       |                 |          |             |  |  |  |  |  |
| Method executed successfully |                 |          |             |  |  |  |  |  |
|                              |                 |          |             |  |  |  |  |  |
|                              | Call            | Cancel   |             |  |  |  |  |  |
|                              |                 |          |             |  |  |  |  |  |

Figure 37: Call GetMonitoredItems Method

In this dialog, you can set the input values and then click **Call**. The output values appear in the Output Value column and the Result text field shows whether the call succeeded or not.

The figure above illustrates the call of "GetMonitoredItems" method. This method is used to get information about the monitored items of a subscription.

Input parameter:

• SubscriptionId - identifier of the subscription.

Output parameters:

- ServerHandles (UInt32[]) array of ServerHandles for all MonitoredItems of the subscription identified by SubscriptionId.
- ClientHandles (UInt32[]) array of ClientHandles for all MonitoredItems of the subscription identified by SubscriptionId.

### **15. Monitor Real-Time Data**

To monitor real-time data, the user needs to drag and drop the variable node or the list of variable nodes from the address space browser to the **Data View** grid view, and the following dialog screen will be prompted:

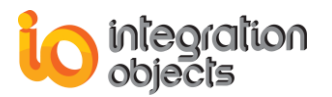

| Subscription Settings                                                 | x |
|-----------------------------------------------------------------------|---|
| Existing Subscribtion     Subscription Name     Subscription4         |   |
| Subscription Parameters     Publishing Interval (ms)                  |   |
| Keep Alive Count                                                      |   |
| Lifetime Count     1000 -       Max Notifications per Publish     0 - |   |
| Priority 255 -                                                        |   |
| OK Cancel                                                             |   |

**Figure 38: Subscription Settings** 

Using this dialog box, you can choose either an existing subscription if available or create a new subscription to receive data changes.

After clicking the **OK** button, a new line in the grid view will be added displaying the following information as illustrated in the figure below:

- Display Name
- Node ID
- Value
- Data Type
- Server Timestamp
- Source Timestamp
- Status Code
- Subscription
- Session

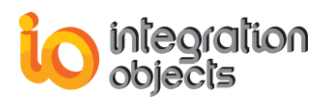

| Data View   | History View | Event View 👻           |                            |           |                         |                         |             |                |           |  |
|-------------|--------------|------------------------|----------------------------|-----------|-------------------------|-------------------------|-------------|----------------|-----------|--|
| Display Nam | e            | Node Id                | Value                      | Data Type | Server Timestamp        | Source Timestamp        | Status Code | Subscription   | Session   |  |
| Int1        |              | ns=2;s=Dynamic/Int1    | 17                         | Int32     | 03/10/2018 15:26:50.625 | 03/10/2018 15:26:50.625 | Good        | Subscription0  | Session0  |  |
| Int2        |              | ns=2;s=Dynamic/Int2    | 65                         | Int64     | 03/10/2018 15:26:50.625 | 03/10/2018 15:26:50.625 | Good        | Subscription0  | Session0  |  |
| Int3        |              | ns=2;s=Dynamic/Int3    | 36                         | String    | 03/10/2018 15:26:50.625 | 03/10/2018 15:26:50.625 | Good        | Subscription0  | Session0  |  |
| Ulnt1       |              | ns=2;s=Dynamic/UInt1   | 44512                      | UInt16    | 03/10/2018 15:26:50.625 | 03/10/2018 15:26:50.625 | Good        | Subscription0  | Session0  |  |
| UInt2       |              | ns=2;s=Dynamic/UInt2   | 2810188310                 | UInt32    | 03/10/2018 15:26:50.625 | 03/10/2018 15:26:50.625 | Good        | Subscription0  | Session0  |  |
| UInt3       |              | ns=2;s=Dynamic/UInt3   | 10967740682877486908       | UInt64    | 03/10/2018 15:26:50.625 | 03/10/2018 15:26:50.625 | Good        | Subscription 1 | Session0  |  |
| String1     |              | ns=2;s=Dynamic/String1 | System Integration         | String    | 03/10/2018 15:26:50.625 | 03/10/2018 15:26:50.625 | Good        | Subscription 1 | Session0  |  |
| Byte1       |              | ns=2;s=Dynamic/Byte1   | 27                         | Byte      | 03/10/2018 15:26:50.625 | 03/10/2018 15:26:50.625 | Good        | Subscription 1 | Session0  |  |
| Boolean     |              | ns=2;s=Dynamic/Boolean | True                       | Boolean   | 03/10/2018 15:26:50.625 | 03/10/2018 15:26:50.625 | Good        | Subscription 1 | Session0  |  |
| Int1        |              | ns=2;s=Static/Int1     | -16406                     | Int16     | 03/10/2018 14:39:42.874 | 03/10/2018 14:39:42.874 | Good        | Subscription0  | Session1  |  |
| Int2        |              | ns=2;s=Static/Int2     | 1866990214                 | Int32     | 03/10/2018 14:39:42.876 | 03/10/2018 14:39:42.876 | Good        | Subscription0  | Session 1 |  |
| Int3        |              | ns=2;s=Static/Int3     | 6819221709950500880        | Int64     | 03/10/2018 14:39:42.876 | 03/10/2018 14:39:42.876 | Good        | Subscription0  | Session 1 |  |
| Uint1       |              | ns=2;s=Static/UInt1    | 39711                      | Uint16    | 03/10/2018 14:39:42.876 | 03/10/2018 14:39:42.876 | Good        | Subscription0  | Session 1 |  |
| UInt2       |              | ns=2;s=Static/UInt2    | 400632959                  | UInt32    | 03/10/2018 14:39:42.877 | 03/10/2018 14:39:42.877 | Good        | Subscription0  | Session 1 |  |
| UInt3       |              | ns=2;s=Static/UInt3    | 14081728898387341416       | UInt64    | 03/10/2018 14:39:42.877 | 03/10/2018 14:39:42.877 | Good        | Subscription0  | Session 1 |  |
| String1     |              | ns=2;s=Static/String1  | www.integrationobjects.com | String    | 03/10/2018 14:39:42.877 | 03/10/2018 14:39:42.877 | Good        | Subscription0  | Session 1 |  |

Figure 39: Data View

### **16. Explore History Data**

To explore history data, variable nodes that have history data need to be dragged and dropped to the **History View** so that a new tab with the node display name will be created.

The user can choose between Read Raw, Read Processed, Read Modified and Read at Time. The figure below illustrates the read raw action:

| Data View | History View    | Event View                 |                     |            |         |      |       | •            |
|-----------|-----------------|----------------------------|---------------------|------------|---------|------|-------|--------------|
| Int1 ×    |                 |                            |                     |            |         |      |       | •            |
|           |                 |                            |                     |            |         |      |       |              |
| Node Path | Session0   R    | loot;Objects;Historical Da | ta;Dynamic;Int1     |            |         |      |       |              |
| Read Type | e R             | ław 💌                      | Start Time          | 04/10/2018 | 0:35:43 | ▼ ms | 0 🌲   |              |
| Aggregate | Ir              | nterpolative 💌             | End Time            | 04/10/2018 | 0:36:43 | ▼ ms | 999 🌲 |              |
| Processin | g Interval (ms) | 1000 🌲                     | Max Values Returned | 10 🜲       | ОК      |      |       |              |
|           | -               |                            |                     |            |         |      |       |              |
| Index     | Time            |                            | Value               |            | Quality |      |       | History Info |
| [0]       | 04/10/2018 10:3 | 35:43.201                  | 11                  |            | Good    |      |       | 00           |
| [1]       | 04/10/2018 10:3 | 35:44.202                  | 12                  |            | Good    |      |       | 00           |
| [2]       | 04/10/2018 10:3 | 5:45.203                   | 13                  |            | Good    |      |       | 00           |
| [3]       | 04/10/2018 10:3 | 35:46.203                  | 14                  |            | Good    |      |       | 00           |
| [4]       | 04/10/2018 10:3 | 5:47.205                   | 15                  |            | Good    |      |       | 00           |
| [5]       | 04/10/2018 10:3 | 5:48.205                   | 16                  |            | Good    |      |       | 00           |
| [6]       | 04/10/2018 10:3 | 5:49.205                   | 17                  |            | Good    |      |       | 00           |
| [7]       | 04/10/2018 10:3 | 5:50.206                   | 18                  |            | Good    |      |       | 00           |
| [8]       | 04/10/2018 10:3 | 5:51.207                   | 19                  |            | Good    |      |       | 00           |
| [9]       | 04/10/2018 10:3 | 5:52.207                   | 20                  |            | Good    |      |       | 00           |

Figure 40: Read Raw

The Processing Interval, the Start Time, the End Time and the Max Values Returned parameters are configurable using the fields available at the top of the grid view. The figure below is an example of read processed data (read the average value):

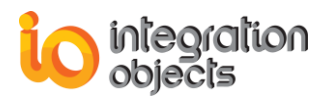

| Data View History View Event View                         |                                                            |                         |                              |                     |              |   |  |  |  |  |
|-----------------------------------------------------------|------------------------------------------------------------|-------------------------|------------------------------|---------------------|--------------|---|--|--|--|--|
| Int1 ×                                                    |                                                            |                         |                              |                     |              | - |  |  |  |  |
| Node Pat                                                  | h Section()                                                | Root Objects Historical | Data:Dunamic:let1            |                     |              |   |  |  |  |  |
| 110001100                                                 | Session of hour collects, historical bala, bynamic, itik i |                         |                              |                     |              |   |  |  |  |  |
| Read Type Processed Start Time 04/10/2018 10:50:39 ms 0   |                                                            |                         |                              |                     |              |   |  |  |  |  |
| Accrecel                                                  |                                                            | Average                 | <ul> <li>End Time</li> </ul> | 04/10/2018 10:55:39 | • ms 999 🜩   |   |  |  |  |  |
| Aggregat                                                  | c                                                          | Interpolative           |                              |                     |              |   |  |  |  |  |
| Processing Interval (ms) Average Max Values Returned 0 CK |                                                            |                         |                              |                     |              |   |  |  |  |  |
|                                                           | -                                                          | Count                   |                              | 0.5                 |              |   |  |  |  |  |
| Index                                                     | lime                                                       | Maximum                 | alue                         | Quality             | History Info |   |  |  |  |  |
| [57]                                                      | 04/10/2018 10                                              | Minimum<br>Total        |                              | Good                | 01           |   |  |  |  |  |
| [58]                                                      | 04/10/2018 10                                              | .Jz.JJ.000              |                              | Good                | 01           |   |  |  |  |  |
| [59]                                                      | 04/10/2018 10                                              | 0:52:37.000             | 15                           | Good                | 01           |   |  |  |  |  |
| [60]                                                      | 04/10/2018 10                                              | 0:52:39.000             | 17                           | Good                | 01           |   |  |  |  |  |
| [61]                                                      | 04/10/2018 10                                              | 0:52:41.000             | 19                           | Good                | 01           |   |  |  |  |  |
| [62]                                                      | 04/10/2018 10                                              | 0:52:43.000             | 11                           | Good                | 01           |   |  |  |  |  |
| [63]                                                      | 04/10/2018 10                                              | 0:52:45.000             | 13                           | Good                | 01           |   |  |  |  |  |
| [64]                                                      | 04/10/2018 10                                              | 0:52:47.000             | 15                           | Good                | 01           |   |  |  |  |  |
| [65]                                                      | 04/10/2018 10                                              | 0:52:49.000             | 17                           | Good                | 01           |   |  |  |  |  |
| [66]                                                      | 04/10/2018 10                                              | 0:52:51.000             | 19                           | Good                | 01           |   |  |  |  |  |
| [67]                                                      | 04/10/2018 10                                              | 0:52:53.000             | 11                           | Good                | 01           | = |  |  |  |  |
| [68]                                                      | 04/10/2018 10                                              | 0:52:55.000             | 13                           | Good                | 01           |   |  |  |  |  |

Figure 41: Read Processed

# **17. Update History Data**

To update history data, you need to right click on a variable node that has a history write access and select **History Update**.

The History Update menu includes five entries, as illustrated in the figure below:

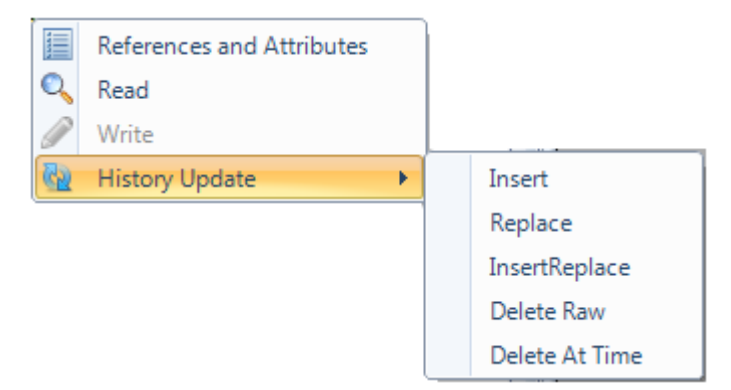

Figure 42: Update History Data

#### a. Insert, Replace, Insert/Replace

These three update functions are defined as follows:

- Insert: this function inserts values and qualities at the specified timestamps. If a value exists at the specified timestamp, the new value will not be inserted.
- Replace: this function replaces the values and qualities at the specified timestamps. If no value exists at the specified timestamp, the new value will not be inserted.
- InsertReplace: this function inserts or replaces values and qualities for the specified timestamps. If the item has a value at the specified timestamp, the new value and

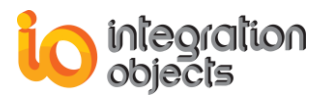

quality will replace the old one. If there is no value at that timestamp, the function will insert the new data.

These three functions have similar graphical configuration interface where the user must provide the value, value type, timestamp, and quality.

| History Ins | ertReplace     |                         |         | x |  |  |  |  |  |  |
|-------------|----------------|-------------------------|---------|---|--|--|--|--|--|--|
| Configure   | Configure Data |                         |         |   |  |  |  |  |  |  |
| Value       | Value 956      |                         |         |   |  |  |  |  |  |  |
| Value Ty    | pe Int32       | •                       |         |   |  |  |  |  |  |  |
| Timestar    | mp 04/11/2016  | 17:30:00 👻              | 0 🌩 ms  |   |  |  |  |  |  |  |
| Quality     | Uncertain      |                         |         |   |  |  |  |  |  |  |
|             |                |                         |         |   |  |  |  |  |  |  |
|             |                |                         | Add     |   |  |  |  |  |  |  |
| Added Dat   | ta             |                         |         |   |  |  |  |  |  |  |
| Value       | Value Type     | Timestamp               | Quality |   |  |  |  |  |  |  |
| 484         | Int32          | 11/04/2016 17:18:51.305 | Good    |   |  |  |  |  |  |  |
| 500         | Int32          | 11/04/2016 17:17:00.000 | Good    |   |  |  |  |  |  |  |
|             |                |                         |         |   |  |  |  |  |  |  |
|             |                |                         |         |   |  |  |  |  |  |  |
|             |                |                         |         |   |  |  |  |  |  |  |
|             |                |                         |         |   |  |  |  |  |  |  |
|             |                |                         |         |   |  |  |  |  |  |  |
|             |                |                         |         |   |  |  |  |  |  |  |
|             | OK             | Cancel                  |         |   |  |  |  |  |  |  |

Figure 43: History InsertReplace Dialog

#### b. Delete Raw

This function deletes the values, qualities, and timestamps for the specified time.

| Delete Raw | x                            |
|------------|------------------------------|
| Start Time | 04/11/2016 15:56:59 🔽 0 💭 ms |
| End Time   | 04/11/2016 16:06:59 💌 0 🖨 ms |
|            | OK Cancel                    |

Figure 44: Delete Raw Dialog

#### c. Delete At Time

This function deletes the values and qualities in the historian for the specified timestamps.

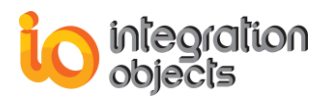

| Delete At Time                         | x   |
|----------------------------------------|-----|
| Configure Timestamp                    |     |
| Timestamp 04/11/2016 16:17:19 💌 0 🛫 ms | Add |
| Timestamps To Delete                   |     |
| Timestamp                              |     |
| 11/04/2016 16:16:28.000                |     |
| 11/04/2016 16:17:19.000                |     |
|                                        |     |
|                                        |     |
|                                        |     |
|                                        |     |
| OK Cancel                              |     |
|                                        |     |

Figure 45: Delete At Time Dialog

## **18. Monitor Alarms and Conditions**

To monitor alarms and events, the object node that should be an Event Notifier need to be dragged and dropped from the address space browser to the **Event View** grid view. Same as monitoring real-time data, a subscription should be created to receive Alarm and Condition notifications from the server.

After choosing the subscription, the event and alarm notifications will be added to the grid view displaying the following information as illustrated in the figure below:

- Node Display Name
- Event Type
- Source Name
- Time
- Message
- Severity
- Subscription Name
- Session Name

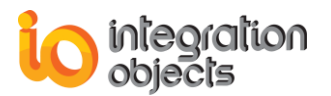

| Data View | / History               | View Event View      |                              |                     |                      |          |           |                      | •               |
|-----------|-------------------------|----------------------|------------------------------|---------------------|----------------------|----------|-----------|----------------------|-----------------|
| AckReq    | Node<br>Display<br>Name | Event Type           | Source Name                  | Time                | Message              | Severity | Condition | Subscription<br>Name | Session<br>Name |
| Req       | Server                  | Level                | EventSources.Area2.Condition | 3/2/2017 1:50:58 PM | Condition Active     | 100      | SPLEVEL   | Subscription0        | Session2        |
|           | Server                  | Signal Change        | EventSources.Area1.Simple2   | 3/2/2017 1:50:54 PM | False                | 800      |           | Subscription0        | Session2        |
|           | Server                  | Advanced Control     | EventSources.Area1.Tracking  | 3/2/2017 1:50:59 PM | 3489                 | 600      |           | Subscription0        | Session2        |
|           | Server                  | Device Failure       | EventSources.Area1.Simple    | 3/2/2017 1:50:59 PM | True                 | 400      |           | Subscription0        | Session2        |
|           | Simulation              | Program Transition   | Simulation                   | 3/2/2017 1:49:56 PM | The "":"Start" m     | 500      |           | Subscription0        | Session3        |
|           | Server                  | Injection Test Repor | HistoryEvents/Titan          | 3/2/2017 1:50:54 PM | An injection test    | 500      |           | Subscription0        | Session3        |
|           | Server                  | FluidLevelTestRep    | HistoryEvents/Jupiter        | 3/2/2017 1:50:54 PM | A fluid level test r | 500      |           | Subscription0        | Session3        |

Figure 46: Event View

The Vendor Specific Event Attributes can also be displayed, in the event grid view, with the same order defined by the server as shown in the figure below:

| D | Data View History View Event View |          |           |                      |              |         |         |         |         |         |         |
|---|-----------------------------------|----------|-----------|----------------------|--------------|---------|---------|---------|---------|---------|---------|
| 1 | Message                           | Severity | Condition | Subscription<br>Name | Session Name | Attr #0 | Attr #1 | Attr #2 | Attr #3 | Attr #4 | Attr #5 |
| 4 | Deviation Alarm                   | 500      | DEVIATION | Subscription0        | Session0     | (null)  | (null)  | (null)  | (null)  | (null)  | (null)  |
| Λ | LOLO Alam                         | 300      | PVLEVEL   | Subscription0        | Session0     | 357     | 358     | 359     | 360     | 361     | 362     |
| 4 | Condition Normal                  | 500      | DEVIATION | Subscription0        | Session0     | (null)  | (null)  | (null)  | (null)  | (null)  | (null)  |
| 4 | Simple Event                      | 1        |           | Subscription0        | Session0     | (null)  | (null)  | (null)  | (null)  | (null)  | (null)  |
| 4 | Setpoint changed Tracking Event   | 1        |           | Subscription0        | Session0     | (null)  | (null)  | (null)  | (null)  | (null)  | (null)  |
| Λ | LOLO Alarm                        | 100      | PVLEVEL   | Subscription0        | Session0     | 451     | 452     | 453     | 454     | 455     | 456     |

Figure 47: Event Attributes

The displayed attributes columns number can be modified using the config ini located in the installation folder. The related tag is called **ColumnCount** and is set to 20 by default as shown below.

| 📮 [FileLogConfiguration]                  |  |  |  |  |  |  |
|-------------------------------------------|--|--|--|--|--|--|
| AutoAppend=true                           |  |  |  |  |  |  |
| BufferSize=100                            |  |  |  |  |  |  |
| LogFileMaxSize=10                         |  |  |  |  |  |  |
| MaximumFiles=0                            |  |  |  |  |  |  |
| Level=Error                               |  |  |  |  |  |  |
| LAutoSaveTimeOut=10                       |  |  |  |  |  |  |
| 📮 [Display]                               |  |  |  |  |  |  |
| Style=Windows7Blue                        |  |  |  |  |  |  |
| ColorStyle=Empty                          |  |  |  |  |  |  |
| 📮 [ConfigSetting]                         |  |  |  |  |  |  |
| LDefaultConfigPath=                       |  |  |  |  |  |  |
| [AddressSpaceConfiguration]               |  |  |  |  |  |  |
| <u>SuppressDuplicateRefer</u> ences=false |  |  |  |  |  |  |
| 📮 [EventAttributes]                       |  |  |  |  |  |  |
| ColumnCount=20                            |  |  |  |  |  |  |
| L                                         |  |  |  |  |  |  |

Figure 48: Event Attributes Number Configuration

## 19. Acknowledge Alarms

To acknowledge the alarms, select one or many rows from the Event gridview then right click and select **Acknowledge Selected** as illustrated in the figure below.

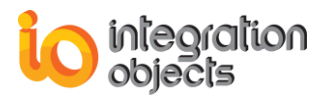

| Data V | ïew Hist           | ory View | Event View                 |                              |                     |                  |          |               |                      |                 |
|--------|--------------------|----------|----------------------------|------------------------------|---------------------|------------------|----------|---------------|----------------------|-----------------|
| AckRe  | eq Display<br>Name | Event    | Туре                       | Source Name                  | Time                | Message          | Severity | Condition     | Subscription<br>Name | Session<br>Name |
| Req    | Server Level       |          |                            | EventSources.Area2.Condition | 3/2/2017 1:44:59 PM | Condition Active | 100      | SPLEVEL       | Subscription0        | Session2        |
|        |                    |          | EventSources.Area1.Simple2 | 3/2/2017 1:44:55 PM          | False               | 800              |          | Subscription0 | Session2             |                 |
|        | Server             | Advanc   | ced Control                | EventSources.Area1.Tracking  | 3/2/2017 1:44:55 PM | 3416             | 600      |               | Subscription0        | Session2        |
|        | Server             | Device   | Failure                    | EventSources.Area1.Simple    | 3/2/2017 1:44:55 PM | False            | 400      |               | Subscription0        | Session2        |
|        |                    |          |                            |                              |                     |                  |          |               |                      |                 |

Figure 49: Acknowledge Selected Alarms

If the acknowledge is required the **Acknowledge Alarms** dialog will prompted so that the user enters his comment.

| Acknowledge Alarms |    |        |    |  |
|--------------------|----|--------|----|--|
| Comment :          |    |        |    |  |
|                    | ОК | Cancel | .4 |  |

Figure 50: Acknowledge Alarms Dialog

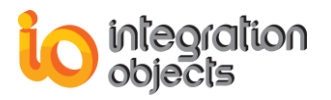

For additional information on this guide, questions or problems to report, please contact:

#### Offices

Americas: +1 713 609 9208
 Europe-Africa-Middle East: +216 71 195 360

#### Email

- Support Services: <a href="mailto:customerservice@integrationobjects.com">customerservice@integrationobjects.com</a>
- Sales: sales@integrationobjects.com

To find out how you can benefit from other Integration Objects products and customdesigned solutions, please visit our website <u>www.integrationobjects.com</u>.